# Accès à la gestion pour AireOS WLC via Microsoft NPS

#### Contenu

Introduction Conditions préalables Conditions requises Components Used Informations générales Configurations Configuration WLC Configuration NPS Microsoft Vérification Dépannage

### Introduction

Ce document décrit comment configurer l'accès à la gestion pour l'interface utilisateur graphique et l'interface de ligne de commande du WLC AireOS via le serveur de stratégie réseau Microsoft (NPS).

### Conditions préalables

#### **Conditions requises**

Cisco vous recommande de prendre connaissance des rubriques suivantes :

- Connaissance des solutions de sécurité sans fil
- Concepts AAA et RADIUS
- Connaissances de base de Microsoft Server 2012
- Installation de Microsoft NPS et Active Directory (AD)

#### **Components Used**

Les informations fournies dans ce document sont basées sur les composants logiciels et matériels suivants.

- Contrôleur AireOS (5520) sur 8.8.120.0
- Microsoft Server 2012

**Note**: Ce document est destiné à donner aux lecteurs un exemple de configuration requise sur un serveur Microsoft pour l'accès à la gestion WLC. La configuration du serveur Microsoft Windows présentée dans ce document a été testée dans les travaux pratiques et a fonctionné comme prévu. Si vous rencontrez des problèmes de configuration, contactez Microsoft pour obtenir de l'aide. Le centre d'assistance technique Cisco (TAC) ne prend pas en charge la configuration du serveur Microsoft Windows. Les guides d'installation et de configuration de Microsoft Windows 2012 sont disponibles sur Microsoft Tech Net.

The information in this document was created from the devices in a specific lab environment. All of the devices used in this document started with a cleared (default) configuration. If your network is live, make sure that you understand the potential impact of any command.

## Informations générales

Lorsque l'interface CLI/GUI du WLC est accessible, l'utilisateur est invité à entrer les informations d'identification pour se connecter correctement. Les informations d'identification peuvent être vérifiées sur une base de données locale ou un serveur AAA externe. Dans ce document, Microsoft NPS est utilisé comme serveur d'authentification externe.

## Configurations

Dans cet exemple, deux utilisateurs sont configurés sur AAA (NPS) viz. **loginuser** et **adminuser**. **loginuser** n'a qu'un accès en lecture seule tandis que **adminuser** bénéficie d'un accès complet.

#### **Configuration WLC**

Étape 1. Ajoutez le serveur RADIUS sur le contrôleur. Accédez à **Security > RADIUS > Authentication**. Cliquez sur **Nouveau** pour ajouter le serveur. Vérifiez que l'option **de gestion** est activée pour que ce serveur puisse être utilisé pour l'accès à la gestion, comme illustré dans cette image.

| cisco                                                                                                    |                                                                                                    | <u>W</u> LANs                                                                                                    | CONTROLLER                                                   | WIRELESS                                                                                                    | SECURITY                         | MANAGEMENT           | COMMANDS        | HELP     | Sa<br>EEEDB |
|----------------------------------------------------------------------------------------------------|----------------------------------------------------------------------------------------------------|----------------------------------------------------------------------------------------------------|--------------------------------------------------------------|----------------------------------------------------------------------------------------------------|----------------------------------|----------------------|-----------------|----------|-------------|
| Security                                                                                                    | RADIUS                                                                                                    | Authenti                                                                                                    | ication Server                                               | rs > Edit                                                                                                    |                                  |                      |                 |          |             |
| <ul> <li>AAA</li> <li>General</li> <li>RADIUS</li> <li>Authentication</li> <li>Accounting</li> <li>Auth Cached Users</li> <li>Fallback</li> <li>DNS</li> <li>Downloaded AVP</li> <li>TACACS+</li> <li>LDAP</li> <li>Local Net Users</li> <li>MAC Filtering</li> <li>Disabled Clients</li> <li>User Login Policies</li> <li>AP Policies</li> <li>Password Policies</li> <li>Local EAP</li> <li>Advanced EAP</li> <li>Priority Order</li> <li>Certificate</li> <li>Access Control Lists</li> <li>Wireless Protection</li> <li>Policies</li> <li>Web Auth</li> <li>TrustSec</li> <li>Local Policies</li> <li>Umbrelia</li> </ul> | Server In<br>Server Ad<br>Shared S<br>Shared S<br>Confirm S<br>Key Wrap<br>Apply Cis<br>Apply Cis<br>Port Num<br>Server St<br>Support f<br>Server Til<br>Network I<br>Managem<br>Tunnel Provi<br>PAC Provi<br>IPSec<br>Cisco ACA | dex<br>ddress(Ipv4<br>ecret Forma<br>ecret<br>Shared Secr<br>o<br>co ISE Defa<br>co ACA Def<br>ber<br>tatus<br>for CoA<br>meout<br>User<br>tent<br>tent Retrans<br>oxy<br>a<br>isioning<br>A | at<br>ret<br>ault settings<br>ault settings<br>ault settings | 2<br>10.106.33.3<br>ASCII ©<br><br>(Designed for<br>1812<br>Enabled ©<br>5 second<br>Canable<br>Canable<br>Enable<br>Enable<br>Enable | 9<br>or FIPS custome<br>ds<br>ds | ers and requires a k | ey wrap complia | nt RADIU | S server;   |
| h Advanced                                                                                                    |                                                                                                    |                                                                                                    |                                                              |                                                                                                    |                                  |                      |                 |          |             |

Étape 2. Accédez à **Sécurité > Ordre de priorité > Utilisateur de gestion**. Assurez-vous que RADIUS est sélectionné comme l'un des types d'authentification.

| MONITOR    | <u>W</u> LANs | CONTROLLER   | WIRELESS | SECURITY      | MANAGEMENT |
|------------|---------------|--------------|----------|---------------|------------|
| Priority O | rder > N      | lanagement l | Jser     |               |            |
| Authentic  | ation         |              |          |               |            |
|            |               |              | _        |               |            |
| Not U      | sed           |              | Order U  | sed for Authe | ntication  |
| TACACS     | +             | >            |          | RADIUS        | Up         |
|            |               |              |          | LOCAL         | Down       |
|            |               | <u> </u>     |          |               | Down       |

**Note**: Si RADIUS est sélectionné comme première priorité dans l'ordre d'authentification, les informations d'identification locales ne seront utilisées pour l'authentification que si le serveur RADIUS est inaccessible. Si RADIUS est sélectionné comme deuxième priorité, les informations d'identification RADIUS seront d'abord vérifiées par rapport à la base de données locale, puis vérifiées par rapport aux serveurs RADIUS configurés.

#### **Configuration NPS Microsoft**

Étape 1. Ouvrez le serveur NPS Microsoft. Cliquez avec le bouton droit sur Clients Radius.

Cliquez sur **Nouveau** pour ajouter le WLC en tant que client RADIUS.

Saisissez les détails requis. Assurez-vous que le secret partagé est identique à celui configuré sur le contrôleur lors de l'ajout du serveur RADIUS.

| <b>@</b>                                                                                                    | WLC Properties X                                                                                                    | x |
|----------------------------------------------------------------------------------------------------|----------------------------------------------------------------------------------------------------|---|
| File Action View Help      NPS (Local)       RADIUS Clients and Servers        RADIUS Clients     RADIUS Clients    RADIUS Clients    RADIUS Clients    RADIUS Clients    RADIUS Clients     RADIUS Clients    RADIUS Clients     RADIUS Clients     RADIUS Clients     RADIUS Clients     RADIUS Clients     RADIUS Clients     RADIUS Clients     Radius Clients     Radius Clients     Radius Clients     Radius Clients     Radius Clients     Radius Clients     Radius Clients     Radius Clients     Remote RADIUS Server     Policies     Policies     Network Access Protection     Accounting     Priendly Name     WLC | Settings       Advanced         Image: Enable this RADIUS client       Image: Enable this RADIUS client         Image: Select an existing template:       Image: Enable this RADIUS client         Name and Address       Friendly name:         Image: WLC       Image: Enable this RADIUS         Address (IP or DNS):       Image: Enable this Shared Secret         Shared Secret       Image: Enable this Shared Secrets template:         None       Image: Image: Image: Enable this same shared secret, click Manual. To automatically generate a shared secret, click Generate. You must configure the RADIUS client with the same shared secret. Click Generate Shared secrets are case-sensitive.         Image: Image: |   |
|                                                                                                    |                                                                                                    |   |

Étape 2. Accédez à **Stratégies > Stratégies de demande de connexion**. Cliquez avec le bouton droit de la souris pour ajouter une nouvelle stratégie, comme illustré dans l'image.

| 0                                                                                                    | Cisco WLC Properties                                                                                                    | -  |
|----------------------------------------------------------------------------------------------------|----------------------------------------------------------------------------------------------------|----|
| <ul> <li>File Action View Help</li> <li>File Action View Help</li> <li>Policies</li> <li>Policies</li> <li>Policies</li> <li>Network Policies</li> <li>Health Policies</li> <li>Network Access Protection</li> <li>System Health Validato</li> <li>Remediation Server Gro</li> <li>Accounting</li> <li>Templates Management</li> </ul> | Overview       Conditions       Settings         Policy name:       Settings         Policy state       Fenabled, NPS evaluates this policy while processing connection requests. If disabled, NPS does not evalue this policy.         Policy enabled         Network connection method         Select the type of network access server that sends the connection request to NPS. You can select either the network access server type or Vendor specific, but nether is required. If your network access server is an 802.1X authenticating switch or wireless access point, select Unspecified.         Image: Type of network access server:         Unspecified       v         Vendor specific:       10 |    |
| < III >                                                                                                    | OK Cancel Appl                                                                                                    | łv |

Étape 3. Sous l'onglet **Conditions**, sélectionnez **Identificateur NAS** comme nouvelle condition. Lorsque vous y êtes invité, entrez le nom d'hôte du contrôleur comme valeur, comme indiqué dans l'image.

| Cisco WLC Properties                                                                                                    | x |
|----------------------------------------------------------------------------------------------------|---|
| Overview Conditions Settings                                                                                                    |   |
| Configure the conditions for this network policy.                                                                                                    |   |
| If conditions match the connection request, NPS uses this policy to authorize the connection request. If conditions do not match the                                  |   |
| connection request, ive 5 skips this policy and evaluates other policies, if additional policies are conligured.                                                      |   |
| Condition Value                                                                                                    |   |
| See NAS Identifier Cisco-WLC                                                                                                    |   |
|                                                                                                    |   |
|                                                                                                    |   |
|                                                                                                    |   |
|                                                                                                    |   |
|                                                                                                    |   |
|                                                                                                    |   |
|                                                                                                    |   |
|                                                                                                    |   |
|                                                                                                    |   |
|                                                                                                    |   |
| Condition description:<br>The NAS Identifier condition specifies a character string that is the name of the network access server (NAS). You can use pattern matching |   |
| syntax to specify NAS names.                                                                                                    |   |
|                                                                                                    |   |
| Add Edit Bemove                                                                                                    |   |
|                                                                                                    |   |
|                                                                                                    |   |
| OK Cancel Apply                                                                                                    |   |

Étape 4. Accédez à **Politiques > Stratégies réseau**. Cliquez avec le bouton droit de la souris pour ajouter une nouvelle stratégie. Dans cet exemple, la stratégie est nommée **Cisco WLC RW**, ce qui implique que la stratégie est utilisée pour fournir un accès complet (lecture-écriture). Assurez-vous que la stratégie est configurée comme indiqué ici.

| 0                                                                                                    | Cisco WLC RW Properties                                                                                                    | X |
|----------------------------------------------------------------------------------------------------|----------------------------------------------------------------------------------------------------|---|
| File Action View Help<br>File Action View Help<br>File Action Clients<br>File Action Clients<br>File Action Clien | Cisco WLC RW Properties         Overview       Conditions       Constraints       Settings         Policy name:       Image: Image: Imag |   |
| <ul> <li>Health Policies</li> <li>Metwork Access Protection</li> <li>Accounting</li> <li>Templates Management</li> </ul>                                                                                                    | Grant access. Grant access if the connection request matches this policy.     O Beny access. Deny access if the connection request matches this policy.     O Deny access. Deny access if the connection request matches this policy.     O Ignore user account dial-in properties.     If the connection request matches the constraints of this network policy and the policy grants access, perform authorization with network policy only; do not evaluate the dial-in properties of user accounts.                                                                                                    |   |
|                                                                                                    | Network connection method<br>Select the type of network access server that sends the connection request to NPS. You can select either the network access server type<br>or Vendor specific, but neither is required. If your network access server is an 802.1X authenticating switch or wireless access point,<br>select Unspecified.<br>Type of network access server:<br>Unspecified<br>Vendor specific:<br>10                                                                                                    |   |
| < III >                                                                                                    | OK Cancel Apply                                                                                                    |   |

Étape 5. Sous l'onglet **Conditions**, cliquez sur **Ajouter**. Sélectionnez les **groupes d'utilisateurs** et cliquez sur **Ajouter**, comme illustré dans l'image.

| Configure t | he condition                                              | s for this net                                 | vork policy                |                            |                           |                         |                         |                      |                                     |                          |             |           |        |   |
|-------------|-----------------------------------------------------------|------------------------------------------------|----------------------------|----------------------------|---------------------------|-------------------------|-------------------------|----------------------|-------------------------------------|--------------------------|-------------|-----------|--------|---|
| f condition | ns match the<br>n request, N                              | connection r<br>PS skips this                  | equest, NF<br>policy and   | S uses this<br>evaluates o | policy to<br>other polici | authorize<br>es, if add | the conn<br>ditional po | licies ar            | equest. If<br>e configure           | conditio<br>ed.          | ns do not   | match the | •      |   |
|             |                                                           |                                                |                            |                            | Selec                     | ct con                  | dition                  |                      |                                     |                          |             |           |        | × |
| Select a    | condition, a                                              | and then click                                 | Add.                       |                            |                           |                         |                         |                      |                                     |                          |             |           |        |   |
| Group       | s                                                         | -                                              |                            |                            |                           |                         |                         |                      |                                     |                          |             |           | - i    | 4 |
| <b>1</b>    | Windows<br>The Windo<br>groups.<br>Machine (<br>The Machi | Groups<br>ws Groups o<br>Groups<br>ne Groups o | ondition sp<br>andition sp | ecifies that               | at the conn               | necting (<br>ecting c   | user or co<br>omputer r | mputer<br>must be    | must belo                           | ong to o<br>e of the     | ne of the s | groups.   |        |   |
| HCAP        | Location (                                                | ips<br>Groups condi<br>Groups                  | tion specif                | ies that the               | e connecti                | ng user                 | must belo               | ong to o             | ne of the s                         | selecte                  | d groups.   |           |        |   |
|             | required to<br>network ac                                 | match this p<br>cess servers                   | olicy. The<br>(NASs).      | HCAP pro<br>See your N     | tocol is us<br>IAS docum  | sed for c<br>nentation  | ommunica<br>before u    | ation be<br>sing thi | on Protoc<br>tween NP<br>s conditio | ol (HC)<br>S and s<br>n. | some third  | i party   |        | ~ |
|             |                                                           |                                                |                            |                            |                           |                         |                         |                      |                                     |                          | Add         |           | Cancel |   |

Étape 6. Cliquez sur **Ajouter des groupes** dans la boîte de dialogue qui s'affiche. Dans la fenêtre **Sélectionner un groupe** qui s'affiche, sélectionnez le **type d'objet** et **l'emplacement** et entrez le nom d'objet requis, comme indiqué dans l'image.

|         | Cisco WLC RW Properties                                                                                   |        |
|---------|----------------------------------------------------------------------------------------------------|--------|
| v       | User Groups X                                                                                             |        |
| Ci<br>F | Specify the group membership required to match this policy.<br>on request. If conditions do not match the | ,      |
| ľ       | Groups are configured.                                                                                    | x      |
|         |                                                                                                    | ^      |
|         | iter must belong to one of the selected                                                                   | ≡      |
|         | Add Groups Remove belong to one of the selected groups.                                                   |        |
|         | OK Cancel o one of the selected groups.                                                                   |        |
| -       | Select Group                                                                                              |        |
|         | Select this object type:<br>Group Object Types Docol (HCAP) location groups NPS and some third party      |        |
|         | From this location:                                                                                       | V      |
|         | wlanlsc.com Locations Add                                                                                 | Cancel |
|         | Enter the object name to select (examples): Domain Admins Check Names                                     |        |
|         |                                                                                                    | Remove |
|         | Advanced OK Cancel                                                                                        |        |

La condition, si elle est ajoutée correctement, doit être affichée ici.

|                          |                                                 |                                                        | Cisco WLC RW                                                                                | / Properties                               |                                        |                   |        |
|--------------------------|-------------------------------------------------|--------------------------------------------------------|---------------------------------------------------------------------------------------------|--------------------------------------------|----------------------------------------|-------------------|--------|
| verview                  | Conditions                                      | Constraints                                            | ettings                                                                                     |                                            |                                        |                   |        |
| Configure<br>If conditio | the condition<br>ons match the<br>on request, N | ns for this netw<br>e connection r<br>IPS skips this ( | k policy.<br>uest, NPS uses this policy to author<br>icy and evaluates other policies, if a | ize the connection<br>dditional policies a | n request. If condi<br>are configured. | tions do not matc | h the  |
| Cor                      | ndition                                         | V                                                      | e                                                                                           |                                            |                                        |                   |        |
| 🚜 Use                    | er Groups                                       | W                                                      | NLSC\Domain Admins                                                                          |                                            |                                        |                   |        |
|                          |                                                 |                                                        |                                                                                             |                                            |                                        |                   |        |
| Condition                | description:                                    |                                                        |                                                                                             |                                            |                                        |                   |        |
| Condition<br>The User    | description:<br>Groups cond                     | dition specifies                                       | at the connecting user must belong                                                          | to one of the sele                         | ected groups.                          |                   |        |
| Condition<br>The User    | description:<br>Groups cond                     | dition specifies                                       | at the connecting user must belong                                                          | to one of the sele                         | ected groups.<br>Add                   | Edt               | Remove |

**Note**: Pour connaître les détails de l'emplacement et du nom de l'objet, ouvrez le répertoire actif et recherchez le nom d'utilisateur souhaité. Dans cet exemple, **les administrateurs de domaine** se composent d'utilisateurs auxquels un accès complet est accordé. **adminuser** fait partie de ce nom d'objet.

|                                                                                                    | Ac                                                                                                    | tive Directory Use                                                                                                    | rs and Con                                                                           | nputers                                     |                                                   |                            | - | x                    |
|----------------------------------------------------------------------------------------------------|----------------------------------------------------------------------------------------------------|----------------------------------------------------------------------------------------------------|--------------------------------------------------------------------------------------|---------------------------------------------|---------------------------------------------------|----------------------------|---|----------------------|
| File Action View Help<br>Active Directory Users and Com<br>Active Directory Users and Com<br>Saved Queries<br>Wanlsc.com<br>Builtin<br>Computers<br>Domain Controllers<br>ForeignSecurityPrincipals<br>Managed Service Accour<br>Users | Admi<br>Name<br>Admi<br>Admi<br>Admi<br>Admi<br>Allow<br>Anan<br>AP US<br>Ar US<br>Ar US<br>AC ert P<br>AC<br>Contr<br>Contr<br>C | Remote control<br>Member Of<br>General Address<br>Admin Use<br>First name:<br>Last name:<br>Display name:<br>Description:<br>Office: | rs and Con<br>Admin Us<br>Remote D<br>Dial-in<br>Account<br>er<br>User<br>Admin User | er Prope<br>Desktop Sen<br>Envir<br>Profile | erties<br>vices Profile<br>onment  <br>Telephones | COM+ Sessions Organization |   | ×                    |
| < III >                                                                                                    | St Doma<br>Doma<br>Doma<br>Emple<br>Enter;<br>Coup<br>Login<br>RAS a<br>Read-                                                                                                    | Office:<br>Telephone number:<br>E-mail:<br>Web page:                                                                                 | K C                                                                                  | ancel                                       | Apply                                             | Other<br>Other             |   | <ul> <li></li> </ul> |

|                                                                       |                                                                                                    |                                                              | Active [              | Directory                                                     | Users ar                                            | nd Compute                               | ers                           |                                                                         |
|-----------------------------------------------------------------------|----------------------------------------------------------------------------------------------------|--------------------------------------------------------------|-----------------------|---------------------------------------------------------------|-----------------------------------------------------|------------------------------------------|-------------------------------|-------------------------------------------------------------------------|
| File Act                                                              | ion View Hel                                                                                                    | lp                                                           |                       | Admin Us                                                      | ser Prop                                            | erties                                   | ?                             | ×                                                                       |
| → Ctive<br>→ Sav<br>→ ₩ wia<br>→ ₩<br>→ ₩<br>→ ₩<br>→ ₩<br>→ ₩<br>→ ₩ | Directory Users ar<br>red Queries<br>anlsc.com<br>Builtin<br>Computers<br>Domain Controlle<br>ForeignSecurityP<br>Managed Service<br>Users | nd Remote co<br>General A<br>Member of:<br>Name<br>Domain Ad | ntrol<br>Address<br>X | Remote Dial-in                                                | Desktop Se<br>Profile<br>Env<br>ory Domain<br>Users | rvices Profile<br>Telephones<br>ironment | COM+<br>Organizat<br>Sessions | ion<br>ir ac<br>rou<br>rou<br>rou<br>rou<br>rou<br>s G<br>re p<br>istra |
|                                                                       |                                                                                                    | Add<br>Primary grou<br>Set Prima                             | p: Do<br>ny Group     | emove<br>main Admins<br>There is n<br>you have<br>application | o need to<br>Macintosh<br>ns.<br>Cancel             | change Primary<br>clients or POSI        | group unless<br>X-compliant   | istra<br>rou<br>rou<br>rou<br>rou<br>rou                                |

Étape 7. Sous l'onglet **Contraintes**, accédez à **Méthodes d'authentification** et assurez-vous que seule l'**authentification non chiffrée** est cochée.

|                                                                                                    | Cisco WLC RW Properties                                                                                                    |
|----------------------------------------------------------------------------------------------------|----------------------------------------------------------------------------------------------------|
| Overview Conditions Constraints Setting<br>Configure the constraints for this network pol<br>If all constraints are not matched by the conr<br>Constraints:<br>Constraints<br>Authentication Methods | s<br>icy.<br>rection request, network access is denied.<br>Allow access only to those clients that authenticate with the specified methods.                                                                                                    |
| <ul> <li>Idle Timeout</li> <li>Session Timeout</li> <li>Called Station ID</li> <li>Day and time restrictions</li> <li>NAS Port Type</li> </ul>                                                       | EAP types are negotiated between NPS and the client in the order in which they are<br>Isted. EAP Types:   Move Up Move Down  Add Edit Remove Less secure authentication methods:  Microsoft Encrypted Authentication version 2 (MS-CHAP-v2) User can change password after it has expired Microsoft Encrypted Authentication (MS-CHAP) User can change password after it has expired Encrypted authentication (CHAP) Vuencrypted authentication (PAP, SPAP) Allow clients to connect without negotiating an authentication method Perform machine health check only |
|                                                                                                    | OK Cancel Apply                                                                                                    |

Étape 8. Sous l'onglet **Paramètres**, accédez à **Attributs RADIUS > Standard**. Cliquez sur **Ajouter** pour ajouter un nouvel attribut, **Service-Type**. Dans le menu déroulant, sélectionnez **Administrative** pour fournir un accès complet aux utilisateurs mappés à cette stratégie. Cliquez sur Apply (Appliquer) pour enregistrer les modifications, comme le montre l'image.

| ADILIS Attributes                               | Attribute lefermation X                              |                       |
|-------------------------------------------------|------------------------------------------------------|-----------------------|
| Charderd                                        | Attribute information                                | andard attribute, and |
| Standard                                        | Attribute name:                                      | ADIOS CIEILS, See     |
| Vendor Specific                                 | Service-Type                                         |                       |
| Network Access Protecti                         | Attribute number:                                    |                       |
| NAP Enforcement                                 | 6                                                    |                       |
| Extended State                                  | Attribute format:<br>Enumerator                      |                       |
| Routing and Remote Acc                          |                                                      |                       |
| Multilink and Bandwid<br>Allocation Protocol (B | Attribute Value:<br>Commonly used for Dial-Up or VPN |                       |
| IP Filters                                      | <pre></pre>                                          |                       |
| Encryption                                      | O Commonly used for 802.1x                           |                       |
| No IP Settings                                  | <none></none>                                        |                       |
|                                                 | Others                                               |                       |
|                                                 | Administrative                                       |                       |
|                                                 | OK Crock                                             |                       |
|                                                 | UK Calicei                                           |                       |

**Note**: Si vous souhaitez accorder un accès en lecture seule à des utilisateurs spécifiques, sélectionnez Invite NAS dans la liste déroulante. Dans cet exemple, une autre stratégie nommée **Cisco WLC RO** est créée pour fournir un accès en lecture seule aux utilisateurs sous le nom d'objet **Utilisateurs du domaine**.

|                                                                                                    | Cisco WLC RO Properties                                                     |  |  |  |  |
|----------------------------------------------------------------------------------------------------|-----------------------------------------------------------------------------|--|--|--|--|
| Overview Conditions Constr                                                                                                    | aints Settings                                                              |  |  |  |  |
| Configure the conditions for this network policy.<br>If conditions match the connection request, NPS uses this policy to authorize the connection request. If conditions do not match the<br>connection request, NPS skips this policy and evaluates other policies, if additional policies are configured. |                                                                             |  |  |  |  |
| Condition                                                                                                    | Value                                                                       |  |  |  |  |
| all User Groups                                                                                                    | WLANLSC\Domain Users                                                        |  |  |  |  |
| Condition description:<br>The User Groups condition spe                                                                                                    | ecifies that the connecting user must belong to one of the selected groups. |  |  |  |  |
|                                                                                                    | OK Cancel Apply                                                             |  |  |  |  |

| Overview       Conditions       Constraints       Settings         Corfigure the settings for this network policy.       if conditions and constraints match the connection request and the policy grants access, settings are applied.         Settings:       RADIUS Attributes       Attribute Information       andard attribute, and ADIUS clerts. See         Vendor Specific       Attribute name:       Service-Type       Attribute number:       6         NAP Enforcement       Attribute format:       Attribute format:       Image: Commonly used for Dial-Up or VPN       Image: Commonly used for B02.1x         IP Filters       Commonly used for 802.1x       Image: Commonly used for 802.1x       Image: Commonly used for 802.1x         IP Settings       NAS Prompt       V         IVAS Prompt       OK       Cancel                                                                                                    | x                      | Cisco WLC RO Properties                                                                            |                                                                                    |
|----------------------------------------------------------------------------------------------------|------------------------|----------------------------------------------------------------------------------------------------|------------------------------------------------------------------------------------|
| Configure the settings for this network policy.<br>If conditions and constraints match the connection request and the policy grants access, settings are applied.<br>Settings:<br>RADIUS Attributes<br>RADIUS Attributes<br>Attribute Information<br>Attribute Information<br>Attribute Informati |                        | aints Settings                                                                                     | Overview Conditions Constra                                                        |
| RADIUS Attributes       Attribute Information       x       andard attribute, and ADIUS clients. See         Image: Standard       Attribute name:<br>Service-Type       andard attribute, and ADIUS clients. See         Image: NAP Enforcement       Attribute number:<br>6       attribute number:<br>6       attribute number:<br>7       attribute number:<br>7       attribute number:<br>7       attribute number:<br>7       attribute number:<br>7       attribute number:<br>7       attribute number:<br>7       attribute number:<br>7       attribute number:<br>7       attribute number:<br>7       attribute number:<br>7       attribute number:<br>7<                                                                                                    |                        | retwork policy.<br>atch the connection request and the policy grants access, settings are applied. | Configure the settings for this n<br>if conditions and constraints ma<br>Settings: |
| Standard       Attribute name:<br>Service-Type       Attribute name:<br>Service-Type       Attribute name:<br>Service-Type         Mathematic Access Protection<br>Souting and Remote Access<br>Attribute format:<br>Enumerator       Attribute name:<br>Service-Type       Attribute name:<br>Service-Type       Attribute name:<br>Service-Type         Multilink and Bandwid<br>Allocation Protocol (6<br>Service)       Attribute format:<br>Enumerator       Attribute format:<br>Enumerator       Image: Service-Type         IP Filters       Commonly used for Dial-Up or VPN       Image: Service-Type       Image: Service-Type         IP Settings       Commonly used for 802.1x       Image: Service-Type       Image: Service-Type         IP Settings       Others       Image: Service-Type       Image: Service-Type                                                                                                    | hose as white backness | Attribute Information                                                                              | RADIUS Attributes                                                                  |
| Network Access Protecti       Attribute number:         Image: Extended State       Attribute format:         Routing and Remote Acce       Attribute format:         Image: Routing and Remote Acce       Attribute format:         Image: Routing and Remote Acce       Attribute format:         Image: Routing and Remote Acce       Attribute Value:         Image: Routing and Remote Acce       Attribute Value:         Image: Routing and Remote Acce       Attribute Value:         Image: Routing and Remote Acce       Commonly used for Dial-Up or VPN         Image: Routing and Remote Acce       Image: Routing and Remote Acce         Image: Routing and Remote Acce       Attribute Value:         Image: Routing and Remote Acce       Commonly used for Dial-Up or VPN         Image: Routing and Remote Acce       Image: Routing and Remote Acce         Image: Routing and Remote Acce       Image: Routing and Remote Acce         Image: Routing and Remote Acce       Image: Routing and Remote Acce         Image: Routing and Remote Acce       Image: Routing and Remote Acce         Image: Routing and Remote Acce       Image: Routing and Remote Acce         Image: Routing and Remote Acce       Image: Routing and Remote Acce         Image: Routing and Remote Acce       Image: Routing and Remote Acce         Image: Routing and Remote Acce <td< td=""><td>ADIUS clients. See</td><td>Attribute name:<br/>Service-Type</td><td>Standard<br/>Vendor Specific</td></td<>                                                                                                    | ADIUS clients. See     | Attribute name:<br>Service-Type                                                                    | Standard<br>Vendor Specific                                                        |
| Image: Extended State Attribute format:<br>Enumerator   Routing and Remote Acc   Image: Multilink and Bandwid<br>Allocation Protocol (8)   Image: Pilters   Image: Pilters   Image: Pilt                                                                                                    |                        | Attribute number:<br>6                                                                             | Network Access Protection                                                          |
| Multilink and Bandwic Allocation Protocol (B   IP Filters   IP Settings     Commonly used for Dial-Up or VPN     IP Settings     Others     NAS Prompt     OK                                                                                                    |                        | Attribute format:<br>Enumerator                                                                    | Extended State<br>Routing and Remote Acc                                           |
| <sup>™</sup> IP Filters <sup>Qnone&gt;</sup> <sup>∨</sup> <sup>△</sup> Encryption <sup>Qnone&gt;</sup> <sup>∨</sup> <sup>№</sup> IP Settings <sup>Qnone&gt;</sup> <sup>∨</sup> <sup>Qnone&gt;</sup> <sup>Qnone&gt;</sup> <sup>∨</sup> <sup>Qnone&gt;</sup> <sup>Qnone&gt;</sup> <sup>∨</sup> <sup>Qnone&gt;</sup> <sup>Qnone&gt;</sup> <sup>∨</sup> <sup>Mnone&gt;</sup> <sup>Qnone&gt;</sup> <sup>∨</sup> <sup>Mnone&gt;</sup> <sup>Qnone&gt;</sup> <sup>∨</sup> <sup>Mnone&gt;</sup> <sup>Qnone&gt;</sup> <sup>∨</sup> <sup>Mnone&gt;</sup> <sup>Mnone&gt;</sup> <sup>∨</sup> <sup>Mnone&gt;</sup> <sup>Mnone&gt;</sup> <sup>∨</sup> <sup>Mnone&gt;</sup> <sup>Mnone&gt;</sup> <sup>∨</sup> <sup>Mnone&gt;</sup> <sup>Mnone&gt;</sup> <sup>Mnone&gt;</sup> <sup>Mnone&gt;</sup> <sup>Mnone&gt;</sup> <sup>N</sup> <sup>Mnone&gt;</sup> <sup>Mnone&gt;</sup> <sup>Mnone&gt;</sup>                                                                                                    |                        | Attribute Value:<br>Commonly used for Dial-Up or VPN                                               | Multilink and Bandwid<br>Allocation Protocol (B                                    |
| IP Settings       ○ Commonly used for 802.1x         IP Settings       Image: Commonly used for 802.1x         Image: Commonly used for 802.1x       Image: Commonly used for 802.1x         Image: Commonly used for 802.1x       Image: Commonly used for 802.1x         Image: Commonly used for                                                                                                    |                        | (none> V                                                                                           | P Filters                                                                          |
| IP Settings                                                                                                    |                        | <ul> <li>Commonly used for 802.1x</li> </ul>                                                       | Encryption                                                                         |
| Others      NAS Prompt      OK      Cancel                                                                                                    |                        | (none> V                                                                                           | R IP Settings                                                                      |
| NAS Prompt V<br>OK Cancel                                                                                                    |                        | Others                                                                                             |                                                                                    |
| OK Cancel                                                                                                    |                        | NAS Prompt V                                                                                       |                                                                                    |
|                                                                                                    |                        | OK Cancel                                                                                          |                                                                                    |
|                                                                                                    | -                      |                                                                                                    |                                                                                    |
| OK Crocel Arch                                                                                                    | Carral                 | OK                                                                                                 |                                                                                    |

### Vérification

1. Lorsque les informations d'identification **de l'utilisateur de connexion** sont utilisées, l'utilisateur n'est pas autorisé à configurer des modifications sur le contrôleur.

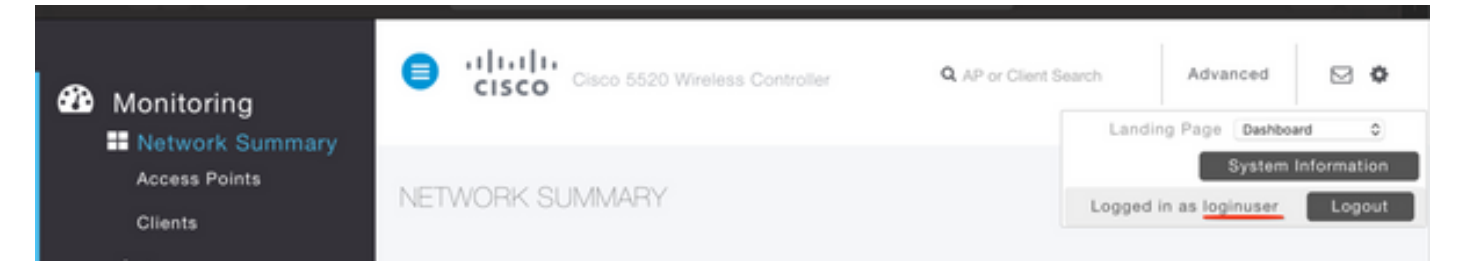

| General        | ecurity    | QoS      | Policy-Mapping         | Advanced             |  |
|----------------|------------|----------|------------------------|----------------------|--|
|                |            |          |                        |                      |  |
| Profile Name   |            | tes      | tr                     |                      |  |
| Туре           |            |          |                        |                      |  |
| SSID           |            | test2    |                        |                      |  |
| Status         |            | Enabled  |                        |                      |  |
|                |            |          |                        |                      |  |
| Security Polic | ies        |          |                        | inges.)              |  |
| Radio Policy   |            | Author   | rization Failed. No su | ufficient privileges |  |
| Interface/Inte | erface Gro |          |                        |                      |  |
| Multicast Vlar | Feature    |          |                        | Close                |  |
| Broadcast SS   | ID         | <b>.</b> | Induicu                |                      |  |
| NAS-ID         |            | nor      | ne                     |                      |  |
|                |            |          |                        |                      |  |

Àpartir de **debug aaa all enable**, vous pouvez voir que la valeur de l'attribut service-type dans la réponse d'autorisation est 7, ce qui correspond à l'invite NAS.

```
*aaaQueueReader: Dec 07 22:20:14.664: 30:01:00:00:00:00 Successful transmission of
Authentication Packet (pktId 14) to 10.106.33.39:1812 from server queue 0, proxy state
30:01:00:00:00:00-00:00
*aaaQueueReader: Dec 07 22:20:14.664: 00000000: 01 0e 00 48 47 f8 f3 5c 58 46 98 ff 8e f8 20 7a
...HG..\XF....z
*aaaQueueReader: Dec 07 22:20:14.664: 00000010: f6 a1 f1 d1 01 0b 6c 6f 67 69 6e 75 73 65 72 02
.....loginuser.
*aaaQueueReader: Dec 07 22:20:14.664: 00000020: 12 c2 34 69 d8 72 fd 0c 85 aa af 5c bd 76 96 eb
...4i.r....\.v..
*aaaQueueReader: Dec 07 22:20:14.664: 00000030: 60 06 06 00 00 07 04 06 0a 6a 24 31 20 0b 43
....j$1..C
*aaaQueueReader: Dec 07 22:20:14.664: 00000040: 69 73 63 6f 2d 57 4c 43 isco-WLC
:
*radiusTransportThread: Dec 07 22:20:14.668: 30:01:00:00:00:00 Access-Accept received from
RADIUS server 10.106.33.39 (qid:0) with port:1812, pktId:14
*radiusTransportThread: Dec 07 22:20:14.668: AuthorizationResponse: 0xa3d3fb25a0
*radiusTransportThread: Dec 07 22:20:14.668: RadiusIndexSet(1), Index(1)
*radiusTransportThread: Dec 07 22:20:14.668:
protocolUsed.....0x0000001
*radiusTransportThread: Dec 07 22:20:14.668:
*radiusTransportThread: Dec 07 22:20:14.668: Packet contains 2 AVPs:
*radiusTransportThread: Dec 07 22:20:14.668: AVP[01] Service-
*radiusTransportThread: Dec 07 22:20:14.668: AVP[02]
Class.....DATA (44 bytes)
```

2. Lorsque les informations d'identification **adminuser** sont utilisées, l'utilisateur doit disposer d'un accès complet avec la valeur 6 **de type de service**, qui correspond à **administratif**.

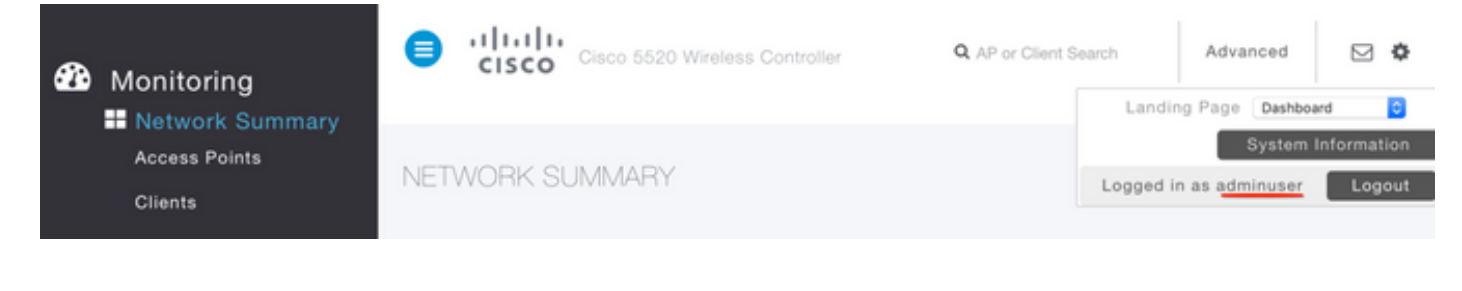

```
*aaaQueueReader: Dec 07 22:14:27.439: AuthenticationRequest: 0x7fba240c2f00
*aaaQueueReader: Dec 07 22:14:27.439:
proxyState.....2E:01:00:00:00:00-00:00
*aaaQueueReader: Dec 07 22:14:27.439: Packet contains 5 AVPs:
*aaaQueueReader: Dec 07 22:14:27.439: AVP[01] User-Name......adminuser
(9 bytes)
*aaaQueueReader: Dec 07 22:14:27.439: AVP[04] Nas-Ip-
*aaaQueueReader: Dec 07 22:14:27.439: AVP[05] NAS-Identifier.....Cisco-WLC
(9 bytes)
:
:
*radiusTransportThread: Dec 07 22:14:27.442: 2e:01:00:00:00 Access-Accept received from
RADIUS server 10.106.33.39 (qid:0) with port:1812, pktId:13
*radiusTransportThread: Dec 07 22:14:27.442: AuthorizationResponse: 0xa3d3fb25a0
*radiusTransportThread: Dec 07 22:14:27.442:
protocolUsed.....0x00000001
*radiusTransportThread: Dec 07 22:14:27.442:
proxyState.....2E:01:00:00:00:00-00:00
*radiusTransportThread: Dec 07 22:14:27.442: AVP[01] Service-
Type.....0x00000006 (6) (4 bytes)
*radiusTransportThread: Dec 07 22:14:27.442: AVP[02]
Class.....DATA (44 bytes)
```

# Dépannage

Afin de dépanner l'accès de gestion au WLC via NPS, exécutez la commande **debug aaa all enable**.

1. Les journaux lorsque des informations d'identification incorrectes sont utilisées sont affichés ici.

\*aaaQueueReader: Dec 07 22:36:39.753: 32:01:00:00:00:00 Successful transmission of Authentication Packet (pktId 15) to 10.106.33.39:1812 from server queue 0, proxy state 32:01:00:00:00:00-00:00 \*aaaQueueReader: Dec 07 22:36:39.753: 00000000: 01 0f 00 48 b7 e4 16 4d cc 78 05 32 26 4c ec 8d ....H....M.x.2&L... \*aaaQueueReader: Dec 07 22:36:39.753: 00000010: c7 a0 5b 72 01 0b 6c 6f 67 69 6e 75 73 65 72 02 ..[r..loginuser. \*aaaQueueReader: Dec 07 22:36:39.753: 00000020: 12 03 a7 37 d4 c0 16 13 fc 73 70 df 1f de e3 e4 ....7.....sp..... \*aaaQueueReader: Dec 07 22:36:39.753: 00000030: 32 06 06 00 00 07 04 06 0a 6a 24 31 20 0b 43 2....j\$1..C \*aaaQueueReader: Dec 07 22:36:39.753: 00000040: 69 73 63 6f 2d 57 4c 43 isco-WLC \*aaaQueueReader: Dec 07 22:36:39.753: 32:01:00:00:00:00 User entry not found in the Local FileDB for the client. \*radiusTransportThread: Dec 07 22:36:39.763: 32:01:00:00:00:00 Counted 0 AVPs (processed 20 bytes, left 0) \*radiusTransportThread: Dec 07 22:36:39.763: 32:01:00:00:00:00 Access-Reject received from

2. Les journaux lorsque service-type est utilisé avec une valeur autre que **Administrative (value=6)** ou **NAS-prompt (value=7)** sont affichés comme suit. Dans ce cas, la connexion échoue même si l'authentification réussit.

```
*aaaQueueReader: Dec 07 22:46:31.849: AuthenticationRequest: 0x7fba240c56a8
*aaaQueueReader: Dec 07 22:46:31.849:
*aaaQueueReader: Dec 07 22:46:31.849: Packet contains 5 AVPs:
*aaaQueueReader: Dec 07 22:46:31.849: AVP[01] User-Name......adminuser
(9 bytes)
*aaaQueueReader: Dec 07 22:46:31.849: AVP[03] Service-
Type.....0x00000007 (7) (4 bytes)
*aaaQueueReader: Dec 07 22:46:31.849: AVP[04] Nas-Ip-
*aaaQueueReader: Dec 07 22:46:31.849: AVP[05] NAS-Identifier.....Cisco-WLC
(9 bytes)
:
:
*radiusTransportThread: Dec 07 22:46:31.853: AuthorizationResponse: 0xa3d3fb25a0
*radiusTransportThread: Dec 07 22:46:31.853: RadiusIndexSet(1), Index(1)
*radiusTransportThread: Dec 07 22:46:31.853: resultCode.....0
*radiusTransportThread: Dec 07 22:46:31.853:
protocolUsed.....0x0000001
*radiusTransportThread: Dec 07 22:46:31.853: Packet contains 2 AVPs:
*radiusTransportThread: Dec 07 22:46:31.853: AVP[01] Service-
Type.....0x00000001 (1) (4 bytes)
*radiusTransportThread: Dec 07 22:46:31.853: AVP[02]
Class.....DATA (44 bytes)
*emWeb: Dec 07 22:46:31.853: Authentication succeeded for adminuser
```